ΥΠΟΥΡΓΕΙΟ ΕΘΝΙΚΗΣ ΠΑΙΔΕΙΑΣ ΚΑΙ ΘΡΗΣΚΕΥΜΑΤΩΝ ΕΙΔΙΚΗ ΥΠΗΡΕΣΙΑ ΔΙΑΧΕΙΡΙΣΗΣ ΕΠΕΑΕΚ

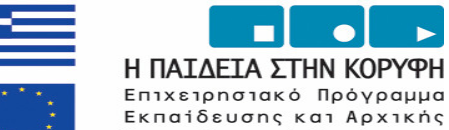

2008 álou

ΕΥΡΩΠΑΪΚΗ ΕΝΩΣΗ ΣΥΓΧΡΗΜΑΤΟΔΟΤΗΣΗ

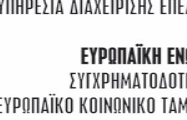

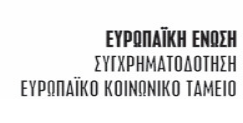

ΕΛΛΗΝΙΚΗ ΔΗΜΟΚΡΑΤΙΑ ΠΑΝΕΠΙΣΤΗΜΙΟ ΜΑΚΕΔΟΝΙΑΣ ΟΙΚΟΝΟΜΙΚΩΝ ΚΑΙ ΚΟΙΝΩΝΙΚΩΝ ΕΠΙΣΤΗΜΩΝ

ΒΙΒΛΙΟΘΗΚΗ & ΚΕΝΤΡΟ ΠΛΗΡΟΦΟΡΗΣΗΣ

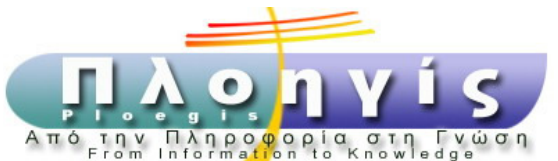

Επαγγελματικής Κατάρτισης

Г' КП<br/>Σ / ЕПЕАЕК II / ЕNЕРГЕІА 2.1.3  $\delta$ Συγχρηματοδότηση κατά 75% Ευρωπαϊκή Ένωση (ΕΚΤ) και 25% Εθνικοί πόροι (ΥΠΕΠΘ/ΕΥΔ ΕΠΕΑΕΚ)

**THIRA: User Manual** 

University of Macedonia Library **Reference Department**<sup>©</sup>

> Thessaloniki 2007

## Searching by Classification Schemes

You can access THIRA at this URL http://www.lib.uom.gr/dbases

Choosing the Browse Resources link (up and right of the screen) you can navigate through the Thematic Index of Library's resources.

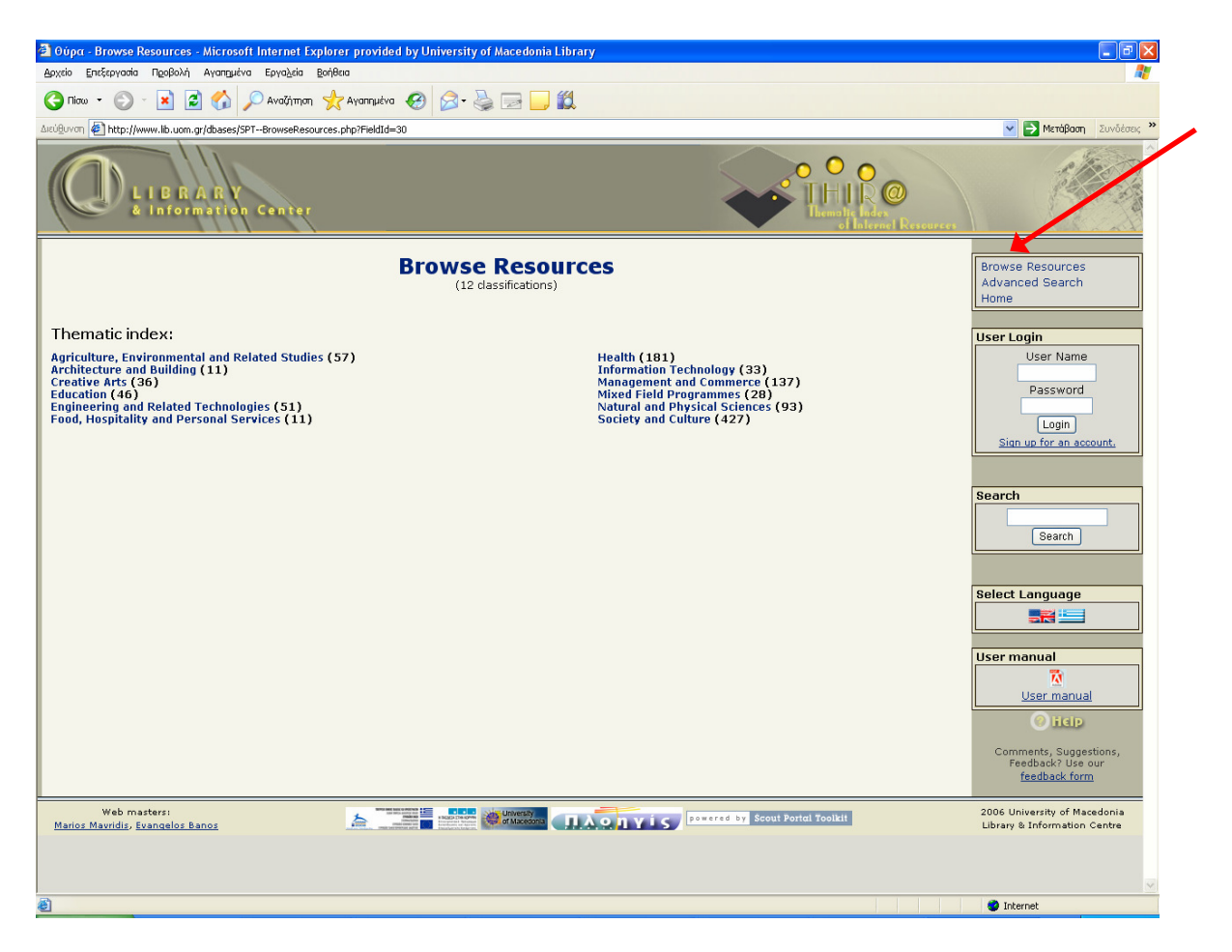

Choose between the subclass that suits your research topic the best. Eg. For the Class **Society and Culture** the subclasses are:

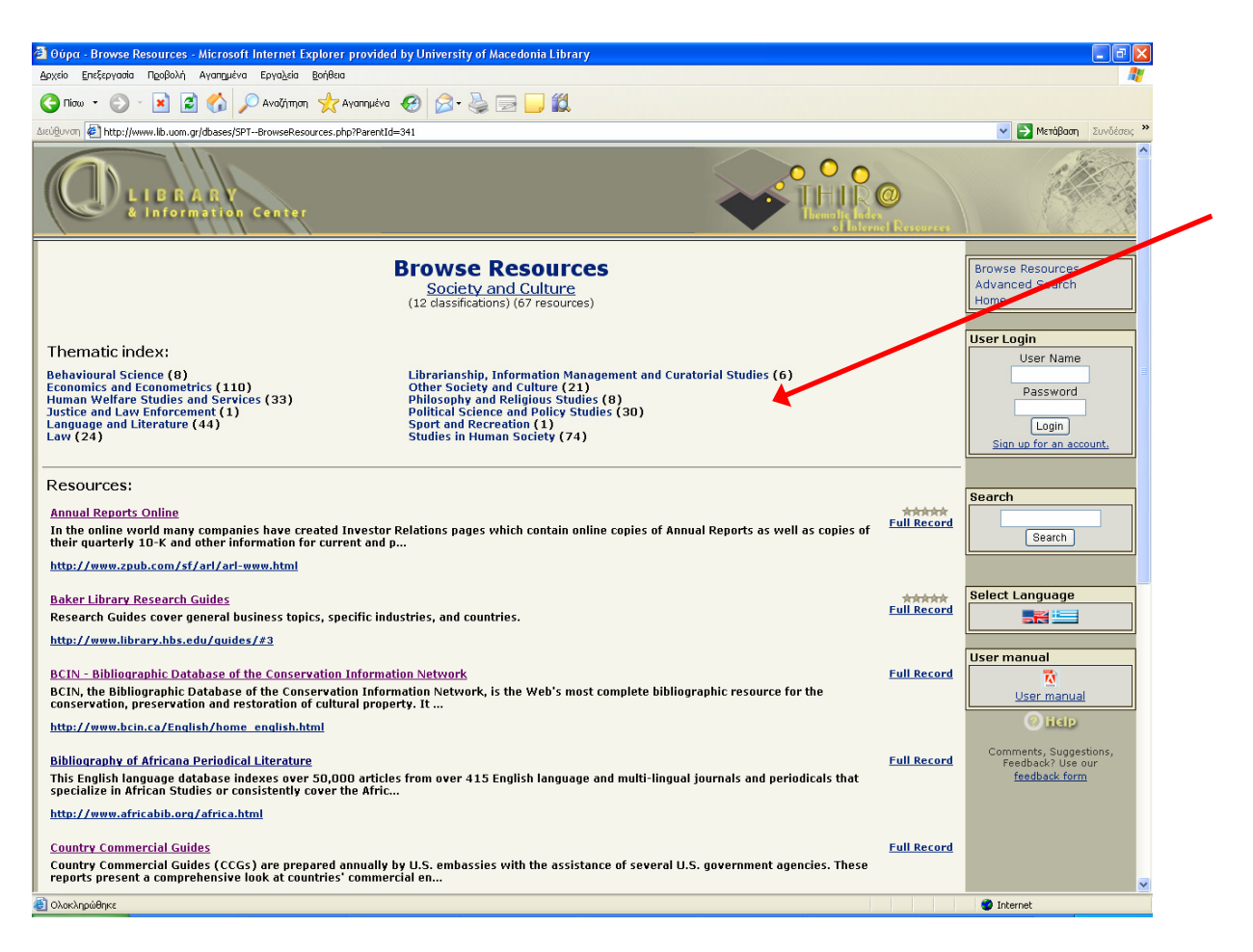

Under subclass Economics and Econometrics you can see

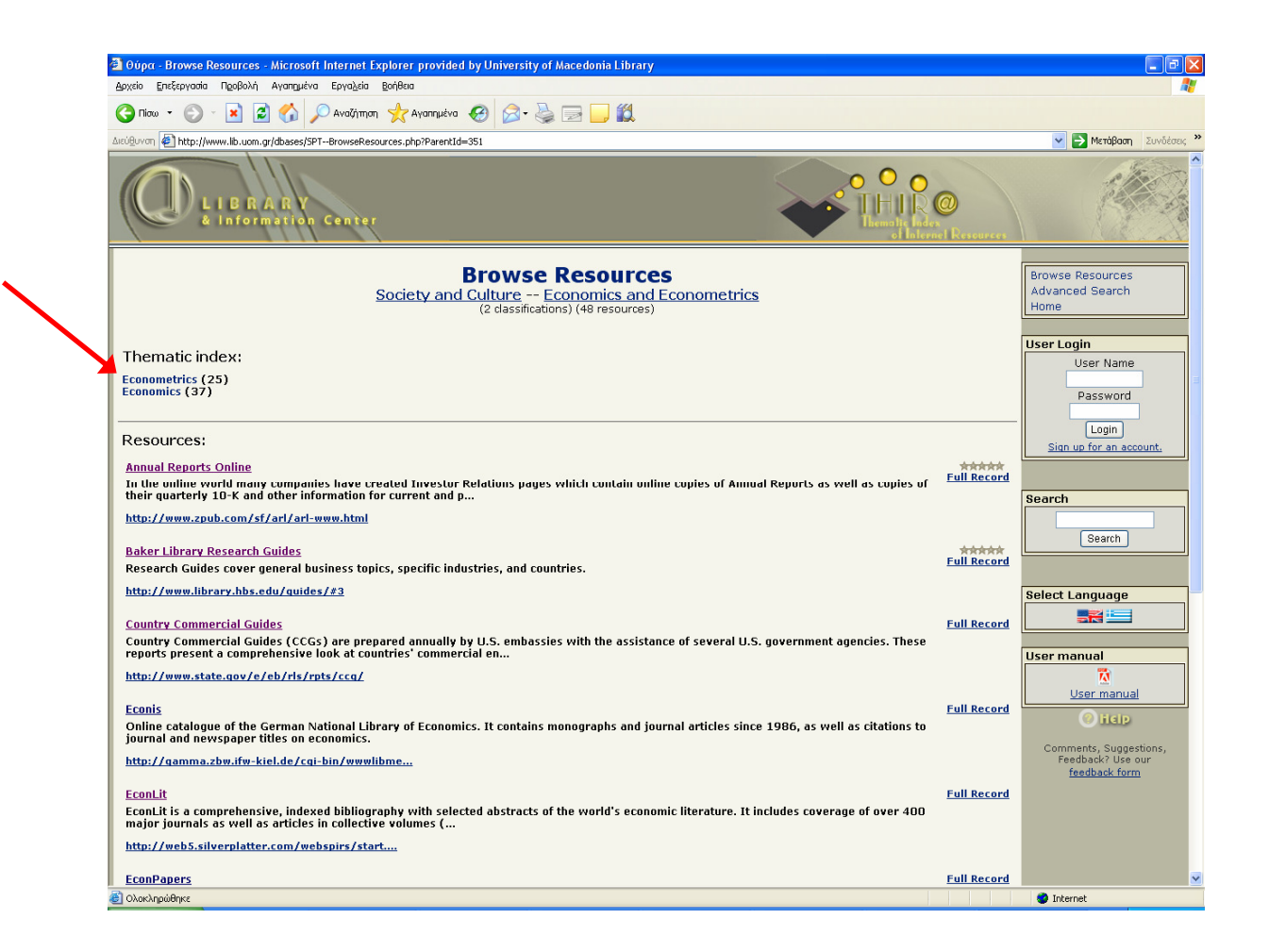

## By choosing **Economics** the system returns a list with the existing resources under this subclass.

| 🗿 θύρα - Browse Resources - Microsoft Internet Explorer provided by University of Macedonia Library                                                                                                    |                       |                                                                         |
|----------------------------------------------------------------------------------------------------|-----------------------|-------------------------------------------------------------------------|
| Δρχείο Επεξεργασία Προβολή Αγαπομένα Εργοζεία Βοήθεια                                                                                                    |                       | At 1997                                                                 |
| 😮 Πίου - 🛞 - 🗷 😰 🏠 🔑 Αναζήτηση 👷 Αγαπμένα 🤣 🎯 - 🌺 🚍 🛄 🛍                                                                                                    |                       |                                                                         |
| مدنولاسم، 🔄 http://www.lib.uom.gr/dbases/SPT-BrowseResources.php?ParentId=393                                                                                                    |                       | 👻 🛃 Μετάβαση Συνδέσεις 🌺                                                |
| CULIBRARY<br>& Information Center                                                                                                    | CO<br>A net Resources |                                                                         |
| Browse Resources<br>Society and Culture Economics and Econometrics Economics<br>(37 resources)                                                                                                    |                       | Browse Resources<br>Advanced Search<br>Home                             |
| Resources:<br><u>AuEcon</u><br>AgEcon Search collects, indexes, and electronically distributes full text copies of scholarly research in the broadly defined field of agricultural economic<br>including sub disciplines such as agribusi<br><u>http://aeecon.lib.umn.edu/</u>                                                                         | Full Record           | User Login<br>User Name<br>Password<br>Login<br>Sign up for an account. |
| AgeCONCD<br>Bibliographic database with full references and abstracts for the international bibliography on agricultural economics and related subjects (regional<br>development and sociology). Dates of coverage 1973<br>bibliography on agricultural economics and related subjects (regional<br>development and sociology). Dates of coverage 1973 | Full Record           | Search                                                                  |
| Annual Reports Online<br>Annual Reports Online<br>In the online world many companies have created Investor Relations pages which contain online copies of Annual Reports as well as copies of their<br>quarterly 10-K and other information for current and p                                                                                          | Full Record           | Search                                                                  |
| http://www.zpub.com/sf/arl/arl-www.html Baker Library Research Guides                                                                                                    | *****                 | Select Language                                                         |
| Research Guides cover general business topics, specific industries, and countries.                                                                                                    | Full Record           | User manual                                                             |
| BDESR: Base de donnees bibliographiques sur l'economie et sociologie rurales<br>A bibliographical database with citations, created by the INRA foundation. It contains mostly publications of the department researchers, with their<br>abstracts (8.837 citations), as well as conferences                                                            | Full Record           | Comments, Suggestions,                                                  |
| http://www.inra.fr/Internet/Produits/WEBTEXTO                                                                                                    | Full Record           | Feedback? Use our<br><u>feedback form</u>                               |
| The Business & Company Resource Center is a comprehensive research tool that meets core curriculum requirements in undergraduate and graduate<br>case study work as well as the business research needs of<br>http://find.galegroup.com/menu/start?userGrou                                                                                            | Turkecoru             |                                                                         |
| CenStats                                                                                                    | Full Record           | Internet                                                                |
|                                                                                                    |                       | - Ankonnoc                                                              |

Following the title link you'll be redirected to the content of the resource automatically eg. for AgEcon

| 🗿 AgEcon Search: Research i                                                  | n Agricultural and Applied Economics - Microsoft Internet Explorer provided by University of Macedonia 📃 🖻 🔀                                                                |
|------------------------------------------------------------------------------|----------------------------------------------------------------------------------------------------|
| Αρχείο Επεξεργασία Προβολή                                                   | Αγαηχμένα Εργαζεία βοήθαα 🦧                                                                                                    |
| 🕲 Niaw - 🕑 - 💌 😰                                                             | ] 🏠 🔎 Αναζήτηση 🤺 Αγασημένα 🤬 🎯 - 🍑 🔟 - 🛄                                                                                                    |
| ປະເບີອີບາດຫ 🤄 http://agecon.lib.um                                           | n.edu/ 🔽 🄁 Μετάβαση Συνδέσεις 🎽                                                                                                    |
| Cuide to Economics<br>on the Internet                                        | Asecon Securch<br>Research in Agricultural and Applied Economics                                                                                                    |
| <u>New software</u><br><u>coming in</u><br>Jamary 2007                       | Welcome to age on search - a full text library of agricultural and applied economics scholarly literature                                                                   |
| About<br>- Mont<br>- What's New<br>- Submit Papers<br>- Contact Us<br>- Home | Boolean © AND   © OR<br>Search by (choose one): ○ Author   ○ Title   © Keywords in Record<br>Choose display format: © Short Records   ○ Long Records<br>Search Reset Fields |
| M M                                                                          | select an institution to search                                                                                                    |
| V                                                                            | Afghanistan Research and Evaluation Unit  Select Institution                                                                                                    |
|                                                                              | select a journal.                                                                                                    |
|                                                                              | Agrarwintschaft und Agrarsoziologie/Economie et Sociologie Runales Select a Journal                                                                                         |
| 🕘 Ολοκληρώθηκε                                                               | a new openet Pooner tarring (Trende II) of Namer (The Suffer Coopened all a second of and the Coopen-                                                                       |

## Using the search engine

Choosing the Advanced Search link (up and right of the screen) you can perform searches by using a set of criteria

| 🗿 Θύρα - Advanced Search - Microsoft Internet Explo                                                                                 | orer provided by University of Macedonia Library                          |                                                                                          |                                                                     |
|----------------------------------------------------------------------------------------------------|---------------------------------------------------------------------------|------------------------------------------------------------------------------------------|---------------------------------------------------------------------|
| Δρχείο Επεξεργασία Προβολή Αγαπημένα Εργα <u>λ</u> εία <u>Β</u> ο                                                                   | νήθεια                                                                    |                                                                                          | A.                                                                  |
| 🚱 Πίσω 👻 🕑 👻 📓 🏠 🔎 Αναζήτηση 🦿                                                                                                    | 🛧 Αγαπημένα 🤣 🎯 - 🌺 🔜 🛄 🛄                                                 |                                                                                          |                                                                     |
| ຝະບໍ່ອີບາດາ 🍘 http://www.lib.uom.gr/dbases/SPTAdvanced.php                                                                          |                                                                           |                                                                                          | 💌 🛃 Μετάβαση Συνδέσεις 🎽                                            |
| LIBRARY<br>8 Information Center                                                                                                    |                                                                           | Character Researce                                                                       |                                                                     |
|                                                                                                    | Advanced Search                                                           |                                                                                          | Browse Resources<br>Advanced Search<br>Home                         |
| Field                                                                                                    | Search Terms                                                              |                                                                                          |                                                                     |
| Description v<br>Title v<br>Subject v<br>Creator v                                                                                  |                                                                           |                                                                                          | User Login<br>User Name<br>Password                                 |
|                                                                                                    |                                                                           |                                                                                          | Sign up for an account.                                             |
| Resource Type:<br>Data bases<br>E-journals<br>Other Electronic Texts<br>Associations and Societies<br>Encyclopedias<br>Dictionaries | Language:<br>English<br>Greek<br>German<br>Italian<br>French<br>Spanish V | Audience:<br>Undergraduste<br>Postgraduste<br>Researchers<br>Faculty<br>General Interest | Search                                                              |
| Heal-Link Access<br>University of Macedonia<br>Free<br>Local Access                                                                 |                                                                           |                                                                                          | Select Language                                                     |
| Search Clear                                                                                                    |                                                                           | Records per page: 5 💌                                                                    | User manual                                                         |
|                                                                                                    |                                                                           |                                                                                          | Comments, Suggestions,<br>Feedback? Use our<br><u>feedback form</u> |
| Web masters:<br><u>Marios Mavridis, Evangelos Banos</u>                                                                             |                                                                           | powered by Scout Portal Toolkit                                                          | 2006 University of Macedonia<br>Library & Information Centre        |
|                                                                                                    |                                                                           |                                                                                          | ✓                                                                   |
| 🚳 (ດ) ຄະດຳອີກແຮ                                                                                                    |                                                                           |                                                                                          | A Tehaunah                                                          |

On the left side of the search screen you can find several search criteria eg. the patron is interested for the title **AgEcon**. Type **AgEcon** to the title field box and hit Search button on the right bottom side of the search screen.

| Διεύθυνση 🐌 http://www.lib.uom.gr/dbases/SPTAdv      | anced.php                             | 💌 🄁 Menà                                                 |
|------------------------------------------------------|---------------------------------------|----------------------------------------------------------|
| QLIBRARY<br>2 Information Ca                         | ater                                  | Contract des<br>Infilmente des<br>Infilmente Researces   |
|                                                      | Advanced Search                       | Browse Resour<br>Advanced Sea<br>Home                    |
| Field                                                | Search Terms                          |                                                          |
| Description 🗸                                        |                                       | User Login                                               |
| Title                                                | Agecon                                | User N                                                   |
| Qubiect                                              |                                       | Descen                                                   |
| Creator                                              |                                       |                                                          |
| Limits (optional)                                    |                                       | Sign up for a                                            |
| Resource Type:                                       | Language: Audience:                   |                                                          |
| E-journals                                           | Greek Ondergraduate                   | Search                                                   |
| Other Electronic Texts<br>Associations and Societies | German Researchers<br>Italian Faculty |                                                          |
| Encyclopedias                                        | French General Interest               | Sean                                                     |
| Mediator:                                            |                                       |                                                          |
| Heal-Link Access                                     |                                       | Select Langua                                            |
| University of Macedonia<br>Free                      |                                       |                                                          |
| Local Access                                         |                                       |                                                          |
|                                                      |                                       | User manual                                              |
|                                                      |                                       | 🕅                                                        |
| Search Clear                                         |                                       | Records per page: 5 💌 User ma                            |
| •                                                    |                                       | () H                                                     |
|                                                      |                                       | Comments, S                                              |
|                                                      |                                       | Feedback?<br>feedback                                    |
|                                                      |                                       |                                                          |
| Web masters:<br>Marios Mavridis, Evangelos Banos     | A MARCHAN CONTRACTOR                  | ut Portal Toolkit 2006 University a<br>Library & Informa |
|                                                      |                                       | 2.5raty of Informa-                                      |

The result list will look like this:

| χείο Επεξεργασία Προβολή Αγαπημένα Εργα <u>λ</u> εία <u>Β</u> οήθεια                                                                                                    |                                                                    |                                                                    |
|----------------------------------------------------------------------------------------------------|--------------------------------------------------------------------|--------------------------------------------------------------------|
|                                                                                                    |                                                                    |                                                                    |
|                                                                                                    |                                                                    | 🗸 🌄 Μετάβασο Σινο                                                  |
| COLIBRARY<br>& Information Center                                                                                                    | Chever I Recovery                                                  |                                                                    |
| Search Results                                                                                                    |                                                                    | Browse Resources<br>Advanced Search<br>Home                        |
| Searched for:<br>Title contains "Agecon "                                                                                                    | Results 1 - 2 of 2                                                 | 111                                                                |
| Aue CONCD<br>Bibliographic database with full references and abstracts for the international bibliography on agricultur<br>development and sociology). Dates of coverage 1973                                                     | F <u>ull Record</u><br>al economics and related subjects (regional | User Name<br>Password                                              |
| http://web5.silverplatter.com/webspirs/start<br>AuEcon<br>AgEcon Gearch collects, indexes, and electronically distributes full text copies of scholarly research in the<br>economics includion such disciplings such as archivis. | broadly defined field of agricultural                              | Login<br>Sign up for an account                                    |
| http://agecon.lib.umn.edu/                                                                                                    |                                                                    | Search                                                             |
| Search time: 0.004 seconds                                                                                                    |                                                                    |                                                                    |
|                                                                                                    |                                                                    | Select Language                                                    |
|                                                                                                    |                                                                    | Comments, Suggestions<br>Feedback? Use our<br><u>feedback form</u> |

Following the title link you'll be redirected to the content of the resource automatically

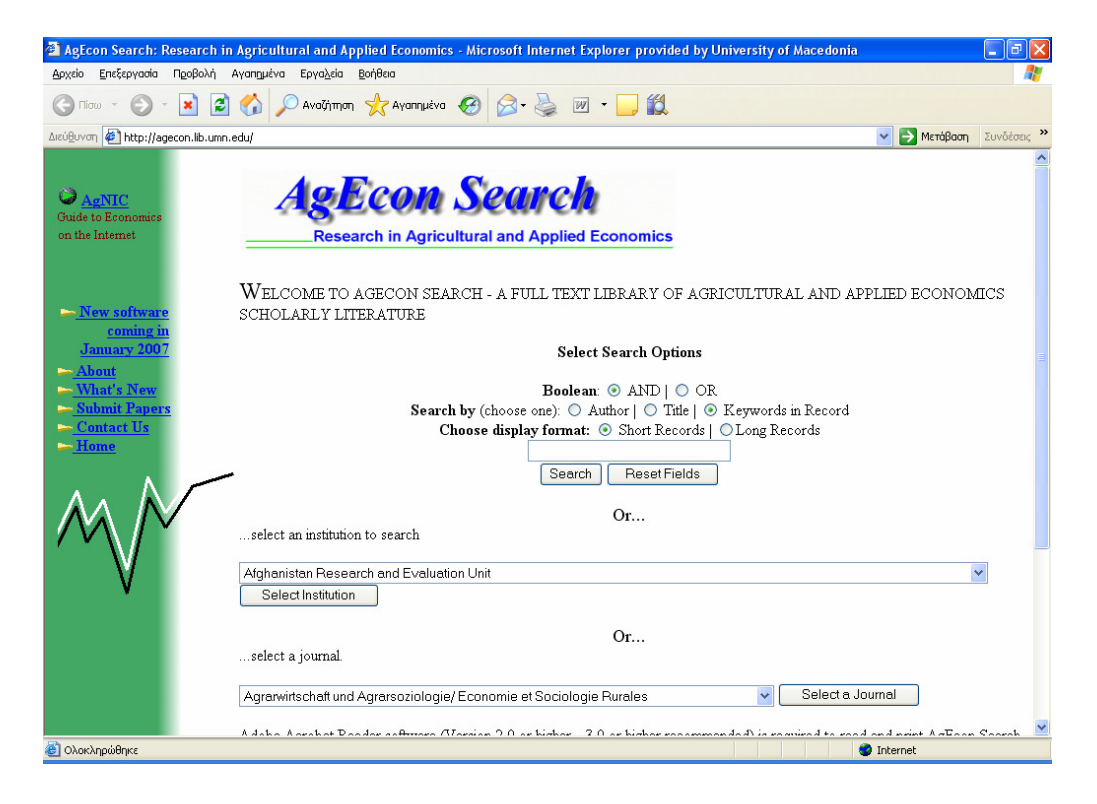